## オフセット解除方法

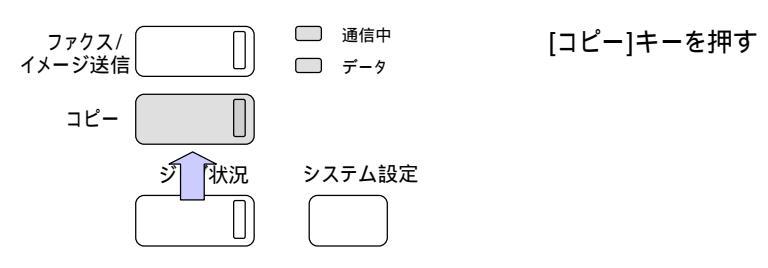

コピー読み込みできます 0 フルカラー 両面コピー カラーモード 仕上げ 各種設定 特別能 自動 コピー濃度 B5 ファイリング A4 B4 100% 3 プログラム 倍率 4 A3

[仕上げ]キーをタッチする

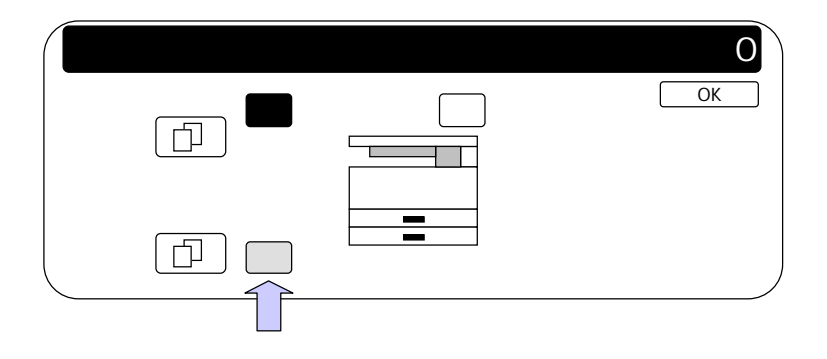

[オフセット]キーをタッチし、 レ点を外す

## PCの印刷設定

印刷設定もしくはプロパティを開く

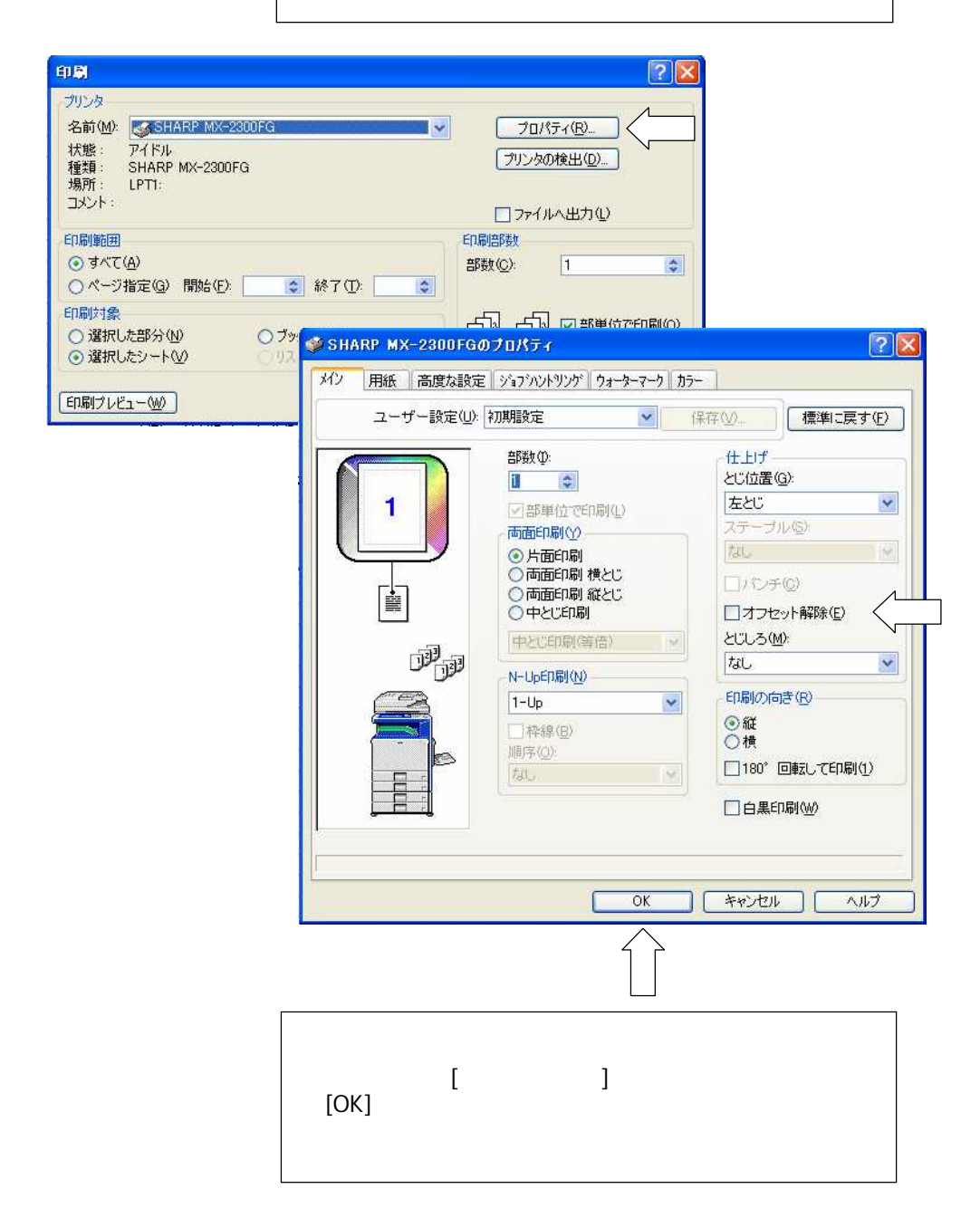